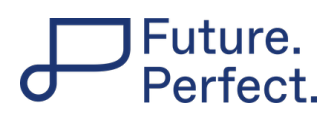

# Bedienungsanleitung

## Menü

Oberhalb des Titels des Kurses hat es eine Menü-Leiste, mit der Sie sich verschiedene Sachen anzeigen lassen können.

| Kurs                                       | Teilnehmer/innen | Bewertungen  | Fragensammlung       | Kompetenzen             |  |  |  |
|--------------------------------------------|------------------|--------------|----------------------|-------------------------|--|--|--|
| Das Menü besteht aus mehreren Menüpunkten: |                  |              |                      |                         |  |  |  |
| Kurs                                       | Teilnehmer/innen | Bewertungen  | Fragensammlung       | Kompetenzen             |  |  |  |
| Zurückkeh<br>ren zur                       | Anzeigen der     | Anzeigen der | Dieser Menüpunkt ist | Dieser<br>Menüpunkt ist |  |  |  |

### Abschnitte des Kurses

Starten Sie den Kurs durch Anklicken der ersten Kachel (Bild rechts). Dadurch klappt sich diese auf und Sie sehen den Inhalt dieses Abschnitts.

- Öffnen Sie dann Schritt für Schritt die Aktivitäten darin.
- Rechts neben den Aktivitäten ist mit dem Haken angegeben, ob sie noch erledigt werden müssen (grau) oder bereits erledigt wurden (grün).

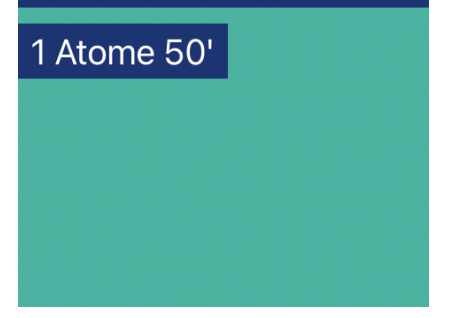

# Future. Perfect.

## Aktivitäten, die als neue Seite öffnen

Wenn Sie zum Beispiel die Aufgabe haben, ein Dokument hochzuladen oder ein Quiz zu lösen, gelangen Sie auf eine neue Seite, die sich nicht als Pop-Up-Fenster öffnet.

| Future. Startseite Dashboard Mei            | e Kurse Website-Administration                                                 | ↓ ⊘ Lernende:r NH v                  |  |  |  |  |
|---------------------------------------------|--------------------------------------------------------------------------------|--------------------------------------|--|--|--|--|
| Dokumentabgabe                              | Future Perfect Berufsmaturităt ⇒ Technik und Umwelt ⇒ TU Allgemein ⇒ Energie ⇒ | 6 Fazitaufgabe 30'<br>Dokumentabgabe |  |  |  |  |
| ✓ Erledigt: Anzeigen Zu erledigen: Abgabe e | nreichen                                                                       |                                      |  |  |  |  |
| Abgabe hinzufügen Abgabestatus              |                                                                                |                                      |  |  |  |  |
| Abgabestatus Bishe                          | wurden keine Aufgaben abgegeben                                                |                                      |  |  |  |  |
| Bewertungsstatus Nicht                      | bewertet                                                                       |                                      |  |  |  |  |

Um von dort wieder zurück auf die Startseite des Kurses und zum nächsten Abschnitt zu gelangen, gehen Sie auf den Titel des jeweiligen Kurses, z. B. "Energie". Dann sind Sie wieder auf der Startseite des jeweiligen Kurses.

| Future.<br>Perfect. | Startseite            | Dashboard               | Meine Kurse     | Website-Administration                                   | ↓ ⊘ Lernend                                             | le:r NH ~ |
|---------------------|-----------------------|-------------------------|-----------------|----------------------------------------------------------|---------------------------------------------------------|-----------|
|                     | okumen                | tabgab                  | e               | Future Perfect Berufsmaturität $\geq$ Technik und Umwelt | TU Allgemein Energie Fazitaufgabe 30'<br>Dokumentabgabe |           |
| v Er                | edigt: Anzeigen       | <b>Zu erledigen:</b> Ab | gabe einreichen |                                                          |                                                         |           |
| Abg                 | Abgabe h<br>abestatus | inzufügen<br>S          |                 |                                                          |                                                         |           |
| Abga                | bestatus              | E                       | Bisher wurden l | keine Aufgaben abgegeben                                 |                                                         |           |
| Bewe                | rtungsstatus          | 1                       | Nicht bewertet  |                                                          |                                                         |           |

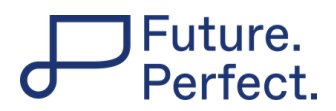

### Ein Dokument hochladen

Um ein Dokument im Kurs zu hochzuladen, klicken Sie auf die entsprechende Aktivität.

| Future.<br>Perfect. Startseite Dashboard Meine Kurse   | Website-Administration                                                                                  | ↓ > Lernende:r NH •                      |  |  |  |
|--------------------------------------------------------|----------------------------------------------------------------------------------------------------|------------------------------------------|--|--|--|
| Dokumentabgabe                                         | Future Perfect Berufsmaturität $\diamond$ Technik und Umwelt $\diamond$ TU Allgemein $\diamond$ Energie | > 6 Fazitaufgabe 30'<br>> Dokumentabgabe |  |  |  |
| Friedigt: Anzeigen     Zu erledigen: Abgabe einreichen |                                                                                                    | _                                        |  |  |  |
| Abgabe hinzufügen Abgabestatus                         |                                                                                                    |                                          |  |  |  |
| Abgabestatus Bisher wurden                             | keine Aufgaben abgegeben                                                                                |                                          |  |  |  |
| Bewertungsstatus Nicht bewerte                         | t                                                                                                    |                                          |  |  |  |

Klicken Sie anschliessend auf "Abgabe hinzufügen". Hier können Sie Ihr Dokument hochladen. Wenn Sie fertig sind, klicken Sie auf "Änderungen speichern".

# Kachel Dokumentablage (gelb)

Hier sind sämtliche für den Kurs benötigten Dokumente abgelegt, z. B. eine Zusammenfassung des Kurses.